Sistema: Futura Server

Caminho: Fiscal>Inventario>Inventario Saldo Inicial

Referência: FS111

Versão: 2015.12.2

**Como Funciona**: Esta tela é utilizada para inserir o saldo e o custo em que o produto escolhido adentrou ao estoque.

Para isso, acesse o caminho indicado acima, clique em F2 Novo e o sistema abrirá a tela abaixo:

| Cadastro Nota Fiscal Inventario Saldo Inicial 🗙 |      |               |                      |  |  |  |
|-------------------------------------------------|------|---------------|----------------------|--|--|--|
| F2 Novo F3 Editar Excluir F10 Gravar Cancelar   |      |               |                      |  |  |  |
| Consulta Principal                              |      |               |                      |  |  |  |
| Codigo:                                         | 0    |               |                      |  |  |  |
| Empresa:                                        | 1 💊  |               |                      |  |  |  |
| Produto:                                        | 37 🔍 | 2100002016837 | ALFAJOR DE CHOCOLATE |  |  |  |
| Saldo:                                          | 5,00 |               |                      |  |  |  |
| Custo:                                          | 3,50 |               |                      |  |  |  |
|                                                 |      |               |                      |  |  |  |

Empresa: Insira a empresa padrão utilizada;

Produto: Insira o produto para o qual o cadastro será feito,

Saldo: Informe o saldo do mesmo;

*Custo*: Insira o custo inicial do produto.

Após preencher os campos clique em **F10** *Gravar* para o sistema concluir o procedimento, retornando com a seguinte tela abaixo:

×

| Cadastro Nota Fiscal Inventario Saldo Inicial 🗙 |                                                                        |                                                                                   |  |  |  |  |
|-------------------------------------------------|------------------------------------------------------------------------|-----------------------------------------------------------------------------------|--|--|--|--|
| 0 Gravar Cancelar                               |                                                                        |                                                                                   |  |  |  |  |
| 19                                              |                                                                        |                                                                                   |  |  |  |  |
|                                                 |                                                                        |                                                                                   |  |  |  |  |
| Pesquisar                                       |                                                                        |                                                                                   |  |  |  |  |
| Limpar                                          |                                                                        |                                                                                   |  |  |  |  |
| Descricao                                       | Saldo                                                                  | Custo                                                                             |  |  |  |  |
| R DE CHOCOLATE                                  | 5,00                                                                   | 3,50                                                                              |  |  |  |  |
|                                                 |                                                                        |                                                                                   |  |  |  |  |
|                                                 |                                                                        |                                                                                   |  |  |  |  |
|                                                 |                                                                        |                                                                                   |  |  |  |  |
|                                                 |                                                                        |                                                                                   |  |  |  |  |
|                                                 | 0 Gravar Cancelar<br>Pesquisar<br>Limpar<br>Descricao<br>RDE CHOCOLATE | 0 Gravar Cancelar<br>Pesquisar<br>Limpar<br>Descricao Saldo<br>RDE CHOCOLATE 5,00 |  |  |  |  |